## 1. 金税盘开票软件初始化

a). 把金税盘插入机箱后, 通过系统自带的"远程桌面连接"进入 虚拟机系统

| - 🌄 远程桌面连掛                          | 妾                                            |                | —      |      | $\times$   |
|-------------------------------------|----------------------------------------------|----------------|--------|------|------------|
| 远<br>13<br>13                       | 程桌面<br><b>E接</b>                             |                |        |      |            |
| 计算机( <u>C</u> ):<br>用户名:<br>当你连接时将向 | 192.168.1.124:2339<br>未指定<br>机箱IP<br>吻你询问凭据。 | ↓<br>虚拟机远程管理   | <br>理端 | ţП   |            |
|                                     | <u>)</u>                                     | 连接( <u>N</u> ) |        | 帮助(] | <u>–</u> ) |

b). 在"e 企托管家"的"端口管理"界面挂载新插入的盘

| Ng 192.168.1.124:23391 - 远程桌面连接                                                                                                    | - 🗆 X                                 |
|----------------------------------------------------------------------------------------------------|---------------------------------------|
| 20<br>2000.00<br>₩ - ±4.55%                                                                                                    | ×                                     |
| PLOE                                                                                                    | e企托管家 🜉                               |
| 首页  期条器管理    副系器管理  朝口管理    副系器管理  机力编号: A522020000543 •                                                                                                    |                                       |
| 端口息款:128 使用端口:1 空闲端口:127  没备总款:1 石紙快备:1    案紙快备:0 使用中:0    昇案:0  ジンジジンジン  マンジンジン  マンジンジン  マンジン  マンジン  マンジン  マンジン  マンジン  マンジン  マンジン  マンジン  マンジン  マンジン  マンジン  マンジン  マンジン  マンジン  マンジン  マンジン  マンジン  マンジン  マンジン  マンジン  マンジン  マンジン  マンジン  マンジン  マンジン  マンジン  マンジン  マンジン  マンジン  マンジン  マンジン  マンジン  マンジン  マンジン  マンジン  マンジン  マンジン  マンジン  マンジン  マンジン  マンジン  マンジン  マンジン  マンジン   マンジン  マンジン | 2 搜索                                  |
| ボット 1 1-1 金枝量 空間                                                                                                    | ·师龙华新                                 |
| 论算<br>注册的注                                                                                                    |                                       |
|                                                                                                    |                                       |
|                                                                                                    | 2                                     |
| 主程序版本: 2.0 0 更新日期: 2020-09-02 <u>於愛要虧</u>                                                                                                    |                                       |
|                                                                                                    |                                       |
| C                                                                                                    | · · · · · · · · · · · · · · · · · · · |

c). 打开开票软件,修改盘的证书密码为统一的密码(比如: 12345678)。然后接着用开票软件完成初始化工作,最后退出开票软件

| No. 16           | 8.1.124:23391 - 远程桌面连接                        | - 🗆 X                                                                                                    |
|------------------|-----------------------------------------------|----------------------------------------------------------------------------------------------------|
| Restricts        | ■ 企托管家                                        | V - 0 X                                                                                                    |
| NLOB             | 谢 增值税发票税控开票软件(金税盘板) 440300L73007804  ×  ×     | e企托管家 📻                                                                                                    |
| <b>1</b><br>1000 |                                               | A口谷遼<br>A522003000543 ▼                                                                                       |
|                  | 增值税发票税控开票软件(金税盘版<br><sup>92.3.11.200630</sup> | 8 使用端口:1 空闲端口:127                                                                                             |
|                  | ▲ 管理员1 · · · · · · · · · · · · · · · · · · ·  | 4.36 上11-4324、180-11437 至今 2019年6月1日<br>使用中 云开斎 192:188.199.201 681612246000 4400301L73007804 评制市龙中新区龙争老祥昌校子信 |
|                  | ▲ 情输入证书口令                                     | ▲ 证书口令修改 ×                                                                                                    |
|                  | 记住密码 登录                                       | 证书口令不能为数以口令,请修改?                                                                                              |
| Bees.            | 国家税务总局监制<br>就天信息股份者限公司(<>2014-2020            | (マシー) <br>  (マシー) <br>  (マシー)                                                                                 |
| -                | -<br>主程序放本12.00 更新日期                          | Bit 2009-09-02                                                                                                |
|                  |                                               | 确定 取消                                                                                                    |
| ٢                | Le                                            |                                                                                                    |

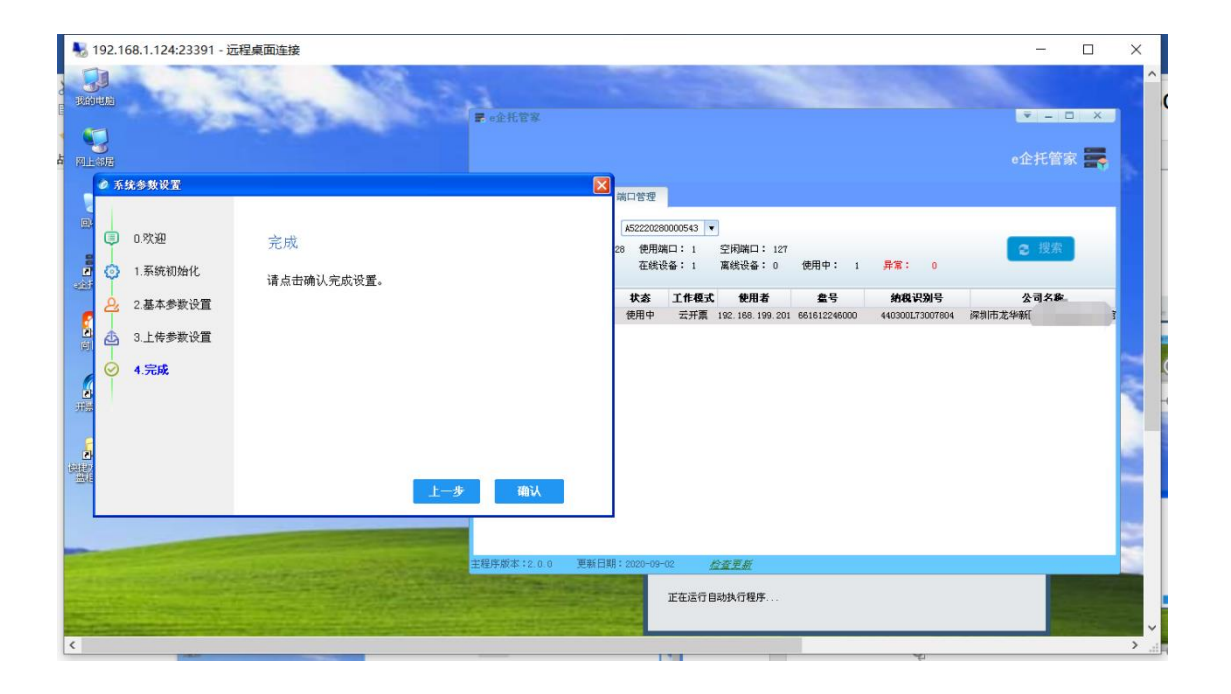

d). 在 e 企托管家卸载盘

| ————————————————————————————————————— |                                                                                                    | - 🗆 X           |
|---------------------------------------|----------------------------------------------------------------------------------------------------|-----------------|
| ())<br>形的组织                           |                                                                                                    | ^               |
|                                       | ₽ «2RE¥                                                                                                    | ●企托管家 🜉         |
| 3                                     | 首页 服务器管理 第口管理                                                                                                    |                 |
|                                       | <b>机身指号:</b> AS2220230000543 ▼<br>端口忽款:128 使用端口:1 空闲端口:127<br>设备忽数:1 在线设备:1 属线设备:0 使用中:1 <b>异常:</b> 0                                                             | 2 搜索            |
|                                       | 序号 編口      类型      状态      工作权式      使用者      盒号      纳政识别号        1      1-1      金税盘      使用中      云开葉      192.168.1      2246000      440300L73007804      探助 | 公司名称。<br>市龙华新区2 |
| 2日間<br>デ<br>非無効時                      | 908:<br>复位<br>设置<br>批量设置                                                                                                    |                 |
|                                       |                                                                                                    | 2               |
|                                       | 主程序該本: 2.0.0 更新日期: 2020-09-02 <u>台変更新</u>                                                                                                    | 2               |
|                                       |                                                                                                    |                 |
| <                                     |                                                                                                    | >               |

- 给盘注册(注意,如果盘没有注册是无法正常使用的)。请把盘信
  息(盘号,纳税人名称,税号)发给联云,由联云统一注册。
- 3. 用 记 事 本 打 开 配 置 文 件 C:\Downloads\ 盘 柜 服 务 \TerminalService.exe.Config , 然后把新盘的税号添加进去并

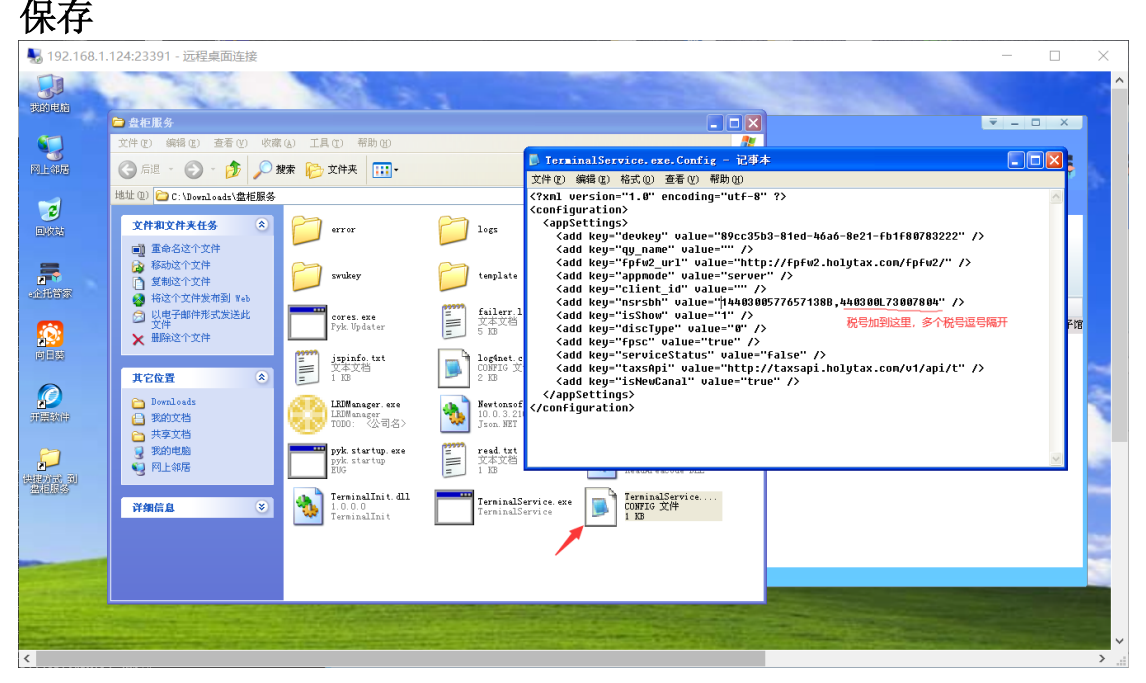

 双击打开 C:\Downloads\盘柜服务\TerminalService.exe,点击 "手动初始化"按钮,按要求填写盘插入的位置后点击"确定"。 完成后点击"刷新列表"按钮,或者重启 TerminalService.exe 后 能在列表中看到新添加的盘即可

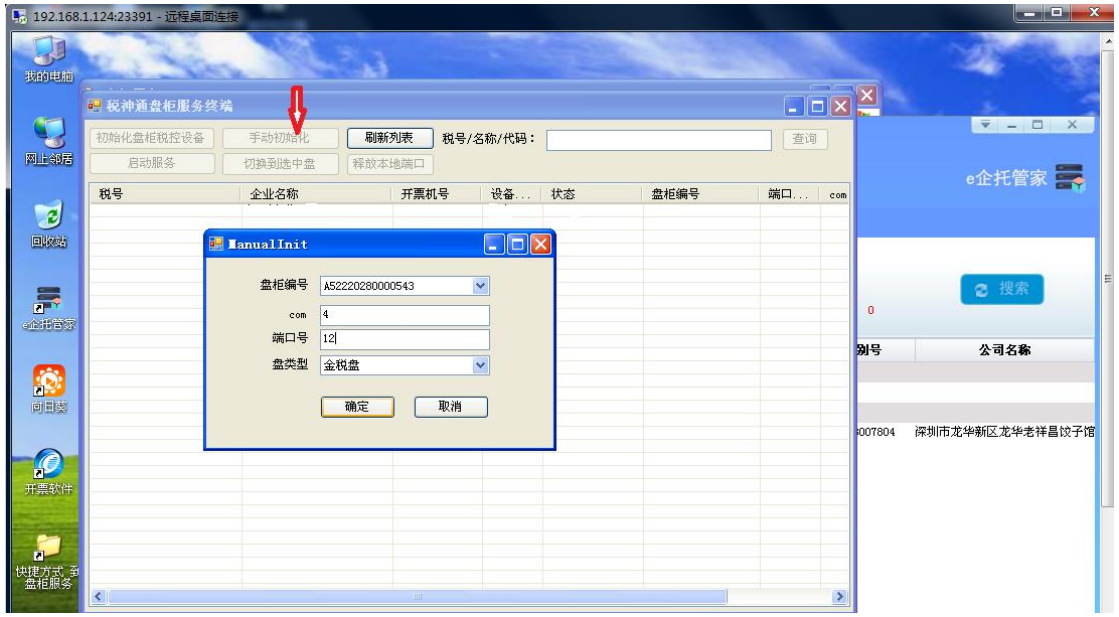

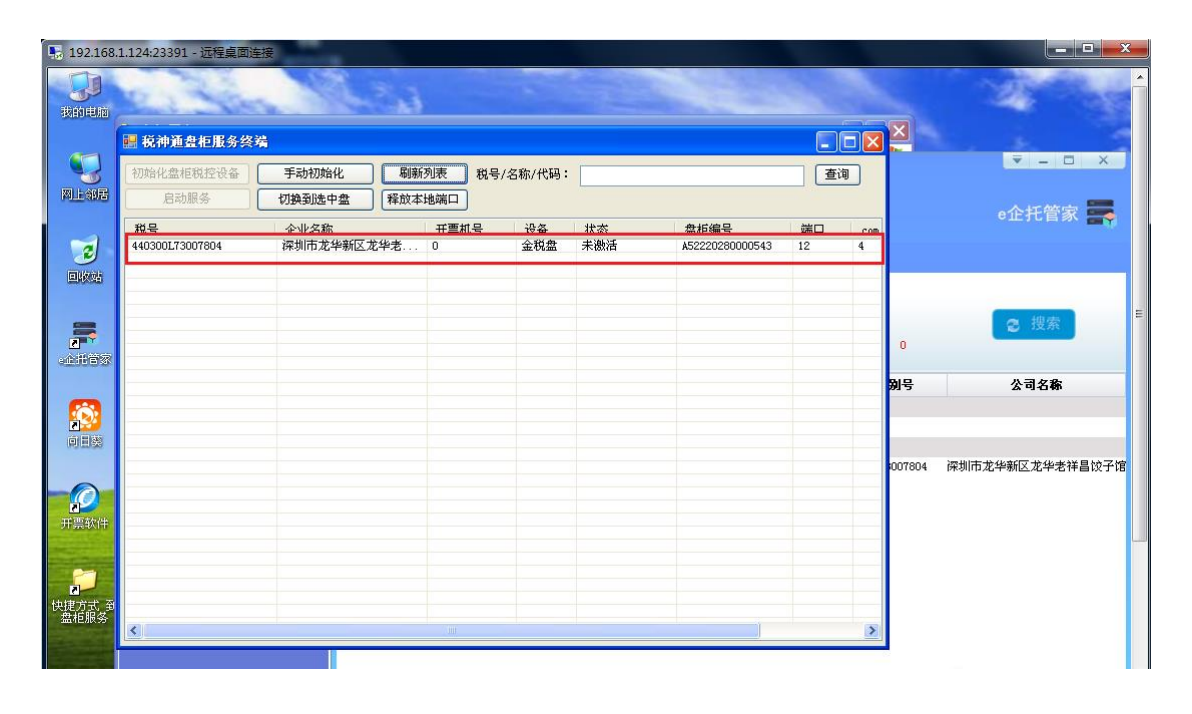

PS:如果在 TerminalService.exe 界面上点击"手动初始化"时, 弹出的"票易开"窗口出现如下红色提示, 表示您的托管软件还没有设置默认的统一证书密码。请双击打开 C:\Downloads\**盘柜服务** \pyk. startup. exe 设置好证书密码:

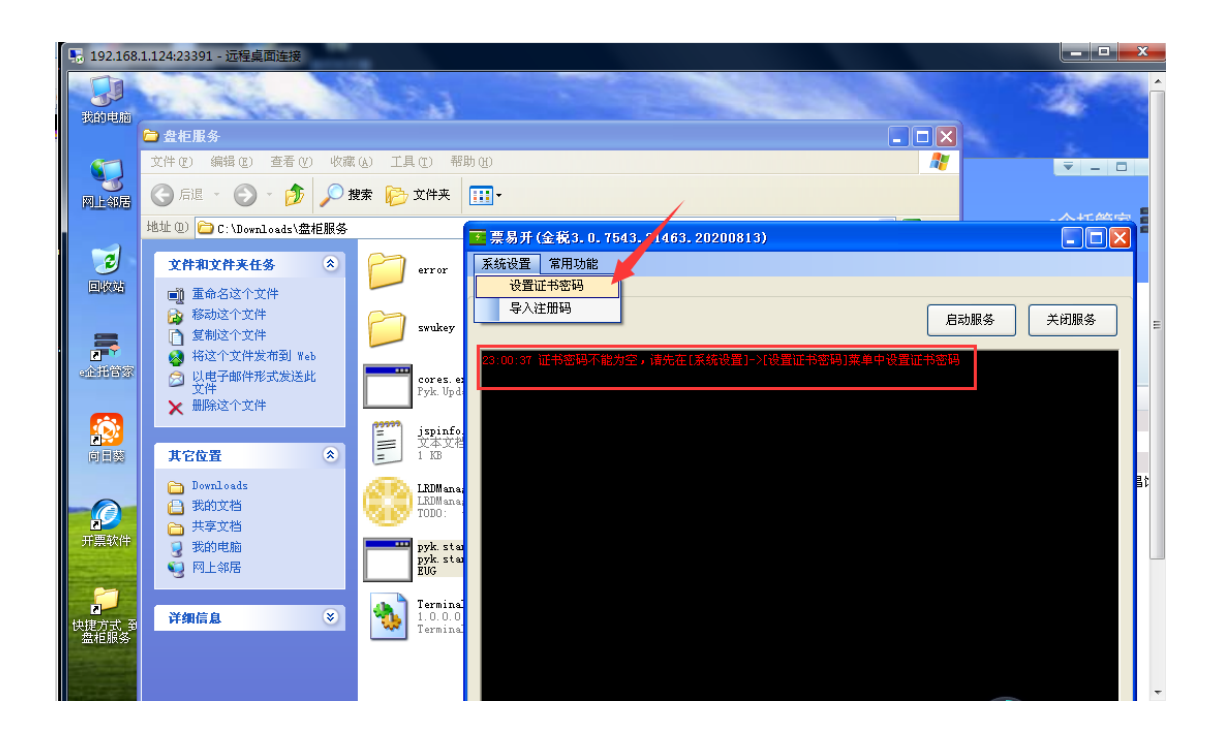

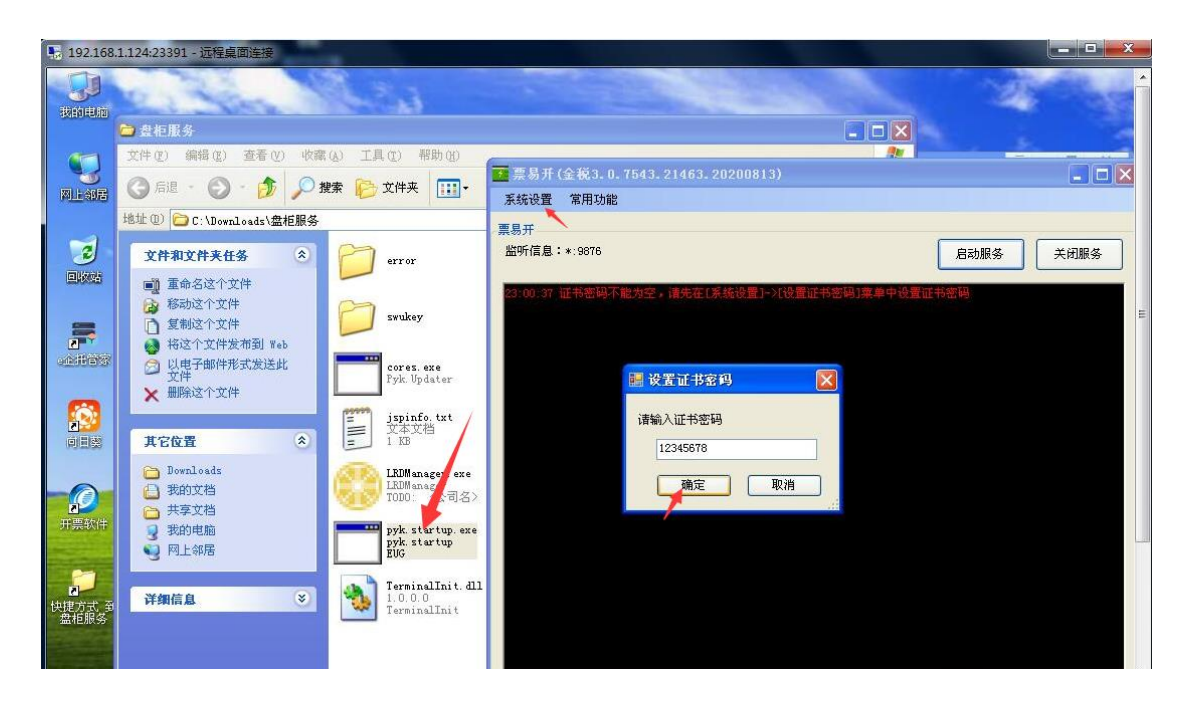